# MEDITECH Expanse Consultation Orders and Accepted Workflows

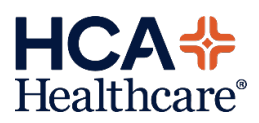

Prior to Meditech Expanse, the Provider Consultation workflow differed from division to division. In Expanse, the Order Dictionary and associated order screens will all be standardized. However, there is some flexibility in how we present the Consult Orders to end-users based on a few accepted workflows. This document will cover each of those available options. During Expanse readiness, each facility should indicate which consult workflow they would like to utilize, and the corporate Order Management team will ensure the orders are built to support that choice.

### **Option 1: Provider to Provider Consults**

This workflow assumes that ALL consults are called from provider to provider. No nurses, clerks, or other ancillary staff are responsible for completing the consult.

| <ul> <li>Stat</li> <li>Consulting</li> <li>Provider</li> <li>Provider</li> <li>Provider</li> <li>Provider</li> <li>Croup consults not supported. Select an individual provider to consult.</li> <li>Adding the provider name to the "Consulting Provider" field will act the patient to the designated providers Rounding &amp; Consultation</li> <li>Conflicts</li> <li>Consult to Hospitalist Routine</li> <li>Consult to Hospitalist Routine</li> <li>SCREENING TYPE DESCRIPTION</li> <li>SEVERITY</li> <li>Order Rule</li> <li>OM CONS ProvGroup Ord Alert.1</li> <li>Rule Message</li> <li>Provider group consults not supported. Please select an individual provider to consult.</li> </ul>                                                                                                    | Stat<br>Nutine New 10/23/23 14:59  Consulting<br>Provider Provider Provider Consults not supported. Select an individual provider to<br>consult. Consults not supported. Select an individual provider to<br>consult ation Consultation Consultation Consult to Hospitalist Routine Consult to Hospitalist Routine Consult to Hospitalist Routine Consult to Hospitalist Routine Consult to Hospitalist Routine Consult of Consults not supported. Please select an individual provider to<br>Rule Message Provider group consults not supported. Please select an individual provider to Rule Message Consult. Consult approvider Consult of Consults represented by the patient of the designated provider group consults are not supported with this workflow. If a user attempts to consult a provider group, they will receive the following conflict. Consult approvider group consults not supported. Please select an individual provider to consult. Consult approvider group consults not supported. Please select an individual provider to consult. Consult approvider group consults not supported. Please select an individual provider to consult. Consult approvider group consults not supported. Please select an individual provider to consult. Consult approvider group consults not supported. Please select an individual provider to consult. Consult approvider group consults not supported. Please select an individual provider to consult. Consult approvider group consults not supported. Please select an individual provider to consult. Consult approvider group consults not supported. Please select an individual provider to consult. Consult approvider group consults not supported. Please select an individual provider to consult. Consult approvider group consults not supported. Consult approvider to consult. Consult approvider group consults not supported. Consult approvider to consult. Consult approvider group consults not supported. Consult approvider group consults not supported. Consult approvider group consult approvider group consult approvider group consult appro                                                                                                    | ✓ Consult t                                                     | o Hospitalist                                                                                         | At time of order entry, the or<br>user must answer two requir<br>fields:                                                                                                    | derin<br>ed      |
|----------------------------------------------------------------------------------------------------|----------------------------------------------------------------------------------------------------|-----------------------------------------------------------------|----------------------------------------------------------------------------------------------------|----------------------------------------------------------------------------------------------------|------------------|
| Routine       New       10/23/23 14:59       2. Reason for consult         * Consulting<br>Provider       Provider •       •       Adding the provider name to the<br>"Consulting Provider" field will ac<br>the patient to the designated<br>providers Rounding & Consultation         * Reason for<br>consult.       •       •       •       •         * Reason for<br>consult.       •       •       •       •         Conflicts<br>EST,PTORDERID 41 M 09/09/1982 Allergy/Adv: Not Recorded       Close       •       •         Consult to Hospitalist Routine       •       •       •       •         SCREENING TYPE<br>PESCRIPTION       DESCRIPTION       •       •       •         • Order Rule       OM CONS ProvGroup Ord Alert.1       •       Provider group consults not supported. Please select an individual provider to<br>consult.       •       •                                                                                                    | Note       Provider *       2. Reason for consult         Adding the provider name to the "Consulting Provider *       Adding the provider name to the "Consulting Provider" field will addine to consult.         * Reason for consult.       Group consults not supported. Select an individual provider to consult.       Adding the provider name to the "Consulting Provider" field will addine to the designated providers Rounding & Consultation         Conflicts       Close         ST,PTORDERID 41 M 09/09/1982       Allergy/Adv: Not Recorded         Consult to Hospitalist Routine       Erase         SCREENING TYPE DESCRIPTION       SEVERITY         Y Order Rule       OM CONS ProvGroup Ord Alert.1         Rule Message       Provider group consults not supported. Please select an individual provider to consult.                                                                                                    | ] Stat                                                          | * 11                                                                                                  | 1. Consulting Provider                                                                                                    |                  |
| * Consulting<br>Provider       Provider •       •         Note       Group consults not supported. Select an individual provider to<br>consult.       •         * Reason for<br>consultation       •       •         Conflicts       •       •         Conflicts       •       •         Consult to Hospitalist Routine       •       •         SCREENING TYPE       DESCRIPTION       •         O'drder Rule       OM CONS ProvGroup Ord Alert.1       •         Provider Rule       OM CONS ProvGroup Ord Alert.1       •         Provider group consults not supported. Please select an individual provider to<br>consult.       •       •                                                                                                    | <ul> <li>Consulting<br/>Provider</li> <li>Provider</li> <li>Provider</li> <li>Provider</li> <li>Provider</li> <li>Provider</li> <li>Provider</li> <li>Provider</li> <li>Provider</li> <li>Provider</li> <li>Adding the provider name to the<br/>"Consulting Provider" field will add<br/>the patient to the designated<br/>providers Rounding &amp; Consultation</li> <li>Consultation</li> <li>Conflicts</li> <li>Conflicts</li> <li>Close</li> <li>Close</li> <li>Consult to Hospitalist Routine</li> <li>Close</li> <li>Consult to Hospitalist Routine</li> <li>Consult to Hospitalist Routine</li> <li>SEXEENING TYPE</li> <li>DescRIPTION</li> <li>SEVERITY</li> <li>Order Rule</li> <li>OM CONS ProvGroup Ord Alert.1</li> <li>Rule Message</li> <li>Provider group consults not supported. Please select an individual provider to<br/>consult.</li> </ul>                                                                                                    | Routine                                                         | * New                                                                                                 | 23/23 14:59 2. Reason for consult                                                                                                    |                  |
| Note       Group consults not supported. Select an individual provider to consult.       "Consulting Provider" field will act the patient to the designated providers Rounding & Consultation         * Reason for consultation                                                                                                    | Note       Group consults not supported. Select an individual provider to consult.       "Consulting Provider" field will add the patient to the designated providers Rounding & Consultation Lists.         * Reason for consultation       Close         Conflicts       Close         Screening to Hospitalist Routine       Close         Screening Type pescription       Severify         Officts       OM CONS ProvGroup Ord Alert.1         Provider group consults not supported. Please select an individual provider to consult.       Group consults not supported. Please select an individual provider to consult.                                                                                                    | * Consulting<br>Provider                                        | Provider 🔻                                                                                            | Adding the provider name to                                                                                                    | the              |
| * Reason for<br>consultation Lists. Lists. Close Close C | * Reason for<br>consultation Lists.<br>Close<br>Close<br>Close<br>Close<br>Close<br>Close<br>Close<br>Close<br>Close<br>Coverride<br>ronsult to Hospitalist Routine<br>Close<br>Close<br>Close<br>Close<br>Close<br>Croup consults are not supported<br>with this workflow. If a user<br>attempts to consult a provider<br>group, they will receive the<br>following conflict.<br>Close<br>Close | Note                                                            | Group consults not supported. So consult.                                                             | t an individual provider to the patient to the designated providers Rounding & Consulting Consulting Provider field w                                                                                   | ill ado<br>tatio |
| Conflicts         ST,PTORDERID 41 M 09/09/1982 Allergy/Adv: Not Recorded         Close         consult to Hospitalist Routine         SCREENING TYPE         DESCRIPTION         YORder Rule         OM CONS ProvGroup Ord Alert.1         Rule Message         Provider group consults not supported. Please select an individual provider to consult.                                                                                                    | Conflicts       Close         SST.PTORDERID 41 M 09/09/1982 Allergy/Adv: Not Recorded       Override         Nonsult to Hospitalist Routine       *Erase         SCREENING TYPE       DESCRIPTION         * Order Rule       OM CONS ProvGroup Ord Alert.1         Rule Message       Provider group consults not supported. Please select an individual provider to consult.                                                                                                    | * Reason for<br>consultation                                    |                                                                                                    | Lists.                                                                                                    |                  |
| Order Rule       OM CONS ProvGroup Ord Alert.1       following conflict.         Rule Message       Provider group consults not supported. Please select an individual provider to consult.       following conflict.                                                                                                    | Y Order Rule       OM CONS ProvGroup Ord Alert.1         Rule Message       Provider group consults not supported. Please select an individual provider to consult.                                                                                                    | onflicts<br>st,ptorderid                                        | 41 M 09/09/1982 Allergy/Adv: Not Reco                                                                 | d Close<br>Override Group consults are not support<br>with this workflow. If a work                                                                                                    | orted            |
| Rule Message Provider group consults not supported. Please select an individual provider to consult.                                                                                                    | Rule Message Provider group consults not supported. Please select an individual provider to consult.                                                                                                    | onflicts<br>ST, PTORDERID<br>onsult to Hospita                  | 41 M 09/09/1982 Allergy/Adv: Not Reco<br>list Routine<br>DESCRIPTION                                  | d<br>Close<br>Override<br>*Erase<br>SEVERITY<br>Group consults are not support<br>with this workflow. If a user<br>attempts to consult a provide<br>group, they will receive the                        | orted<br>er      |
|                                                                                                    |                                                                                                    | onflicts<br>ST,PTORDERID<br>onsult to Hospita<br>SCREENING TYPE | 41 M 09/09/1982 Allergy/Adv: Not Reco<br>list Routine<br>DESCRIPTION<br>OM CONS ProvGroup Ord Alert.1 | d<br>Close<br>Override<br>*Erase<br>SEVERITY<br>Group consults are not support<br>with this workflow. If a user<br>attempts to consult a provide<br>group, they will receive the<br>following conflict. | orted<br>er      |

#### **Option 2: Provider/Clinical Staff to Provider Consults**

This workflow assumes that routine consults can be called by providers or other ancillary staff such as nurses or unit clerks. This option is further split into 2 groups. Option (2a) indicates that the facility supports group consults, and Option (2b) indicates that the facility does NOT support group consults. **Stat consults should still be called from provider to provider.** 

|                                                    |                    |                              |                           | Option 2a                                                                                                    |
|----------------------------------------------------|--------------------|------------------------------|---------------------------|----------------------------------------------------------------------------------------------------|
| O∃ > Consult to Hospitalist                        |                    |                              |                           | At time of order entry, the ordering user must answer 1 required field:                                      |
| Routine                                            |                    | * New                        | 10/23/23 20:26            | 1. Reason for consultation                                                                                   |
| Consulting Provider<br>Consulting Provider Group   | Provider 🔻         |                              |                           | There are 3 optional fields to indicate who is being consulted:                                              |
| Consult on-call provider * Reason for consultation | Yes No             |                              |                           | <ol> <li>Consulting Provider</li> <li>Consulting Provider Group</li> <li>Consult on-call provider</li> </ol> |
| Comment                                            |                    |                              |                           | The provider should answer 1 of these 3 fields to indicate who they desire to consult.                       |
| Consult to Hospitalist                             |                    |                              |                           | Option 2b                                                                                                    |
| Routine                                            |                    | * New                        | 10/23/23 21:49            | This option is identical to option 2a,                                                                       |
| Consulting Provider                                | Provider 💌         |                              |                           | with the following exceptions:                                                                               |
| Consult on-call provider                           | Yes No             | ]                            |                           | • The "Consulting Provider Group" field will not appear on the                                               |
| Note                                               | Group consults not | t supported. Select an indiv | dual provider to consult. | order screen.                                                                                                |
| * Reason for consultation                          |                    |                              |                           |                                                                                                    |
| Comment                                            |                    |                              |                           |                                                                                                    |
|                                                    |                    |                              |                           |                                                                                                    |

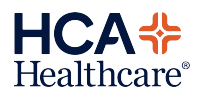

| Routine                                                                                                    |                                       | * New         | 10/23/23 20:26                     | specified, an additional required                                                                                                    |
|----------------------------------------------------------------------------------------------------|---------------------------------------|---------------|------------------------------------|----------------------------------------------------------------------------------------------------|
| Consulting Provider                                                                                                    | Provider 💌                            | Adams,Carolyn |                                    | field appears, asking if the provi<br>has been notified.                                                                                                    |
| Consulting Provider Group<br>Consult on-call provider<br>* Reason for consultation<br>* Consulting provider notified<br>Consulting provider notified<br>otified date                     | Yes No                                |               |                                    | If it is indicated that the consulting provider has been notified, additional optional fields appear document who was notified and date/time of the notification.<br>If it's indicated that the Consulting provider has been notified, no further action is required by the ordering user or clinical staff. |
|                                                                                                    |                                       |               |                                    |                                                                                                    |
|                                                                                                    |                                       |               |                                    | Stat Consults                                                                                                    |
| Consult to Hospitalis                                                                                                    | st                                    |               |                                    | Stat Consults If a stat direction is selected for                                                                                                    |
| Stat                                                                                                    | st                                    | * New         | 10/30/23 09:22                     | Stat Consults<br>If a stat direction is selected for<br>consult order, the ordering user                                                                                                    |
| Consult to Hospitalis Stat     Consulting Provider                                                                                                    | st<br>Provider 🕶                      | * New         | 10/30/23 09:22                     | Stat Consults<br>If a stat direction is selected for<br>consult order, the ordering user<br>must answer 3 required fields:                                                                                                    |
| Consult to Hospitalis Stat Consulting Provider Note                                                                                                    | st<br>Provider ▼<br>Stat consults sho | * New         | 10/30/23 09:22<br>an to physician. | Stat Consults<br>If a stat direction is selected for<br>consult order, the ordering user<br>must answer 3 required fields:<br>1. Consulting Provider<br>2. Reason for consult                                                                                                    |
| Consult to Hospitalis Stat Consulting Provider Note Reason for consultation                                                                                                    | st<br>Provider ▼<br>Stat consults sho | * New         | 10/30/23 09:22<br>an to physician. | Stat Consults<br>If a stat direction is selected for<br>consult order, the ordering user<br>must answer 3 required fields:<br>1. Consulting Provider<br>2. Reason for consult<br>3. Consulting provider notified                                                                                             |
| <ul> <li>&gt; Consult to Hospitalis</li> <li>Stat</li> <li>* Consulting Provider</li> <li>Note</li> <li>* Reason for consultation</li> <li>* Consulting provider<br/>notified</li> </ul> | st Provider  Stat consults sho Yes No | * New         | 10/30/23 09:22<br>an to physician. | Stat Consults<br>If a stat direction is selected for<br>consult order, the ordering user<br>must answer 3 required fields:<br>1. Consulting Provider<br>2. Reason for consult<br>3. Consulting provider notified<br>It's expected that stat consults a                                                       |

The following scenarios will require additional follow-up by clinical staff. Please follow your local guidelines for determining who is on-call and how to notify the providers.

- If a Consulting Provider is defined, but they have NOT been notified Clinical staff are to notify the consulting provider and update the order accordingly.
- 1. If the ordering user only specified a provider group Clinical staff are to determine who is on call for that group, notify the consulting provider, and update the order accordingly.
- 2. If the ordering user only specified to use the on-call provider Clinical staff are to determine who is on call based on the specialty defined in the Order name, notify the consulting provider, and update the order accordingly.

Updating the Consult Order

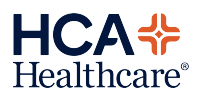

| E A<br>Return To Home                                                                                                    | Chart | Document   ▼ | Crders         | and the second second s |
|----------------------------------------------------------------------------------------------------|-------|--------------|----------------|----------------------------------------------------------------------------------------------------|
| Orders                                                                                                    |       |              | _              |                                                                                                    |
| CURRENT                                                                                                    | ENTER |              |                | RECONCIL                                                                                                    |
|                                                                                                    |       |              |                |                                                                                                    |
| ORDERS BY CATEGORY                                                                                                    |       | PROVIDE      | R              |                                                                                                    |
| Consults     O     O |       |              |                |                                                                                                    |
| Consult to Anesthesiology Routine 2                                                                                                    |       | Hospital     | ist01, Provide | r                                                                                                    |
| Consult to Neurology Routine                                                                                                    |       | Hospital     | ist01, Provide | r                                                                                                    |
| > Blood Bank                                                                                                    |       |              |                |                                                                                                    |
| > Care                                                                                                    |       |              |                |                                                                                                    |

| * Provider  |                   |                 |          |
|-------------|-------------------|-----------------|----------|
| Hospitalist | 1,Provider        |                 |          |
| Q Other     |                   |                 |          |
| * Source    |                   |                 |          |
| Care Plan   | Cutover - Expanse | Intra-Procedure | Approved |

| * Provider                     | Hospitalist01,Provider   |  |  |  |  |  |
|--------------------------------|--------------------------|--|--|--|--|--|
| * Source                       | Department Process       |  |  |  |  |  |
| Consulting Provider            | Provider 🕶 Adams,Carolyn |  |  |  |  |  |
| Consulting Provider Group      |                          |  |  |  |  |  |
| Consult on-call provider       | Yes No                   |  |  |  |  |  |
| * Reason for consultation      | Testing 5                |  |  |  |  |  |
| * Consulting provider notified | Yes No                   |  |  |  |  |  |
| Notified date                  | 10/23/23                 |  |  |  |  |  |
| Notified time                  | 20:58 6                  |  |  |  |  |  |
| Who was notified               | Carolyn Adams            |  |  |  |  |  |

If a nurse, unit clerk, or other clinical staff are responsible for notifying the provider, they are also responsible for updating the order to indicate the provider was notified.

To update the order, follow these steps:

- 1. Navigate to current orders
- 2. Select the Consult Order
- 3. Select an order source of "Department Process." This ensures the order does not requeue to the provider for signature.
- 4. Specify the Provider that was notified in the "Consulting Provider" field.
- 5. Select "Yes" in the "Consulting provider notified" field.
- Add details about who was notified and when it occurred as needed.
- 7. Save the changes

Adding the provider name to the "Consulting Provider" field will add the patient to the designated providers Rounding & Consultations Lists.

## Surveillance

A surveillance profile called "Consult not called" has been created that will alert nurses and unit clerks of any consult orders in which the consulting provider has not been

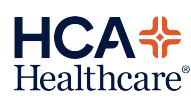

| 🗖 Test,Kayla | a        |            |                                |       |
|--------------|----------|------------|--------------------------------|-------|
|              | 1487965  | Test,Kayla | respirator. Consult not called | 11:38 |
|              |          |            | Provider                       | 11:38 |
|              | 09/15/23 | 35 F       | Provider                       |       |
| > <b></b>    | ADM IN   |            | Resus Sta                      |       |

notified. This surveillance flag will appear on the Patient Care Status board.

This surveillance is driven by the "Consulting provider notified" query on the order screens. Once a provider has been notified, staff should ensure the order is updated appropriately. Once the order is updated, and the "Consulting provider notified" field equals Yes, the surveillance alert will no longer appear.

Close

|                |            |             | For Sur<br>provide | veillance Use Onl<br>er notified | ly - Cons | sulting   | No              |        |          |        |          |         |
|----------------|------------|-------------|--------------------|----------------------------------|-----------|-----------|-----------------|--------|----------|--------|----------|---------|
|                |            |             |                    |                                  |           |           |                 |        |          |        |          |         |
| E<br>Return To |            |             | Chart              |                                  |           |           | <b>Ľ⊐'</b><br>∑ |        |          | e ?    | SN       | Close   |
|                | encer N    | lash        | Chart              | Document   +                     | Mul       | tiple Fac | ilities 🗸       | C      | Find Pat | ient   | USCI     | Close   |
| My List 1      |            | • Any Lo    | ocati              | • More L                         | ists      | 1 (1      | Ор              | en ]   | Open Pa  | tien   |          | ve fro  |
| Name w         | vith Accou | nt Flag     |                    |                                  |           |           |                 |        |          |        |          |         |
| l ×            | ₹Room      | . Preferre  | . Reason           | . Alert                          |           | Next Int  | New Re          | Orders | Unc      | Next M | ed Trans | fer TAR |
|                | Temp L     | Pronouns    | Admit P            | . Fall Risk                      |           |           |                 |        |          |        |          |         |
|                | Admit D.   | Age/Sex     | Attend             | Special Ind                      |           |           |                 |        |          |        |          |         |
|                | Admit S.,  | . Confide   | Code St            | . Discharge                      |           |           |                 |        |          |        |          |         |
|                | AG         |             |                    |                                  |           |           |                 |        |          |        |          |         |
|                | H.101-0    | 1 TEST, TAG | 5 TEST             | Pref Pharm                       |           |           |                 |        |          |        |          |         |
|                |            |             | Provider.          |                                  |           |           |                 |        |          |        |          |         |
|                | 10/02/23   | 3 24 M      | Provider.          |                                  |           |           |                 |        |          |        |          |         |
|                | ADM IN     |             | Resus St           |                                  |           |           |                 |        |          |        |          |         |

Consult to Neurology

Verified

 $(\mathbf{\hat{+}})$ More Lists Op unt Flag Preferre Pre-Pregnancy Wt Missing Change List Criteria Pronour Hemodialysis Age/Sex Confide. Potential HD Select All SLED/SCUF CATH LAB / COCYKO 01 TEST,TA CRRT EMERGENCY DEPART TRAUMA / COCYKO 2 Peritoneal Dialysis 23 24 M ENCY DEPARTMENT / COCYKO Consult not called - By Location 3 Ovvaen Order COCYVO

Clinical staff can search for patients that qualify for this surveillance profile by navigating to the "Consult not called – By Location" list.

This list can be used to view all patients within a facility or specific locations in which a consulting provider has not been notified. To navigate to this list from the Patient Care Status Board:

- 1. Click "More Lists"
- Locate and select the "Consult not called – By Location" option
- 3. Select locations as needed
- 4. Click Save

Cance

Save

4

If a user would like to edit the location selections, they must:

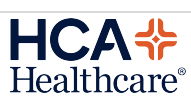

# Consulting provider notified = No 10/23/23 14:23 6 Patient has at least one consult order that has not been called. In order to resolve, call the remaining consults and update the consult order to reflect that the provider was notified. Associated Data Associated Data Consult order to reflect that the provider was notified. Consult order to reflect that the provider was notified. Consult order

Qualifying Criteria

Order Order Status

Instance

Surveillance Profile Criteria

Profile Oualified

| E Chart<br>Spencer Nash<br>Spencer Nash<br>Spencer Nash<br>Spencer Nash<br>Admit D Age/Sex A<br>Admit S Confide C<br>Test,Kayla<br>148796 Test,Kay rd | Document Orders<br>Multip<br>ati Consult no<br>eason Alert N<br>dmit P Fall Risk<br>ttend Special Ind<br>ode St Discharge<br>aspirat Pref Pharm, Consu)<br>nge List Criteria<br>elect All<br>ATH LAB / COCYKO<br>MERGENCY DEPART TRAUI | Return To Home<br>Spencer Nash<br>Scan Patient Wris<br>Add To My List<br>Open Hand Off<br>Open Hand Off<br>Open Patient Sum<br>Assignments: My<br>Assignments: Tea<br>Assignments: Car<br>Change List Criter<br>Home Screen Def<br>Manage Orders<br>(4)<br>MA / COCYKO<br>/ COCYKO | Chart Docur<br>tband<br>imary<br>List<br>vider List<br>m List<br>e Provider by<br>ria<br>aults | Patient      | <ol> <li>Select the hamburger icon</li> <li>Select "Change List Criteria"</li> <li>Select locations as needed</li> <li>Click Save</li> </ol>                                                             |
|----------------------------------------------------------------------------------------------------|----------------------------------------------------------------------------------------------------|----------------------------------------------------------------------------------------------------|------------------------------------------------------------------------------------------------|--------------|----------------------------------------------------------------------------------------------------|
|                                                                                                    |                                                                                                    |                                                                                                    |                                                                                                |              | If the Consulted Provider is moving<br>off service, and care is being<br>transitioned to another provider,<br>the order should be edited, and th                                                         |
| CURRENT -                                                                                                    | ENTER                                                                                                    | RECONCILE                                                                                                    |                                                                                                |              | "Consulting Provider" field should<br>be updated to the new provider                                                                                                    |
|                                                                                                    |                                                                                                    |                                                                                                    | E                                                                                              | dit Multiple | following the patient. This will                                                                                                    |
| ORDERS BY CATEGORY                                                                                                    | PROVID                                                                                                    | ER DATE                                                                                                    | STATUS                                                                                         | * *          | ensure the patient appears on the                                                                                                    |
| ✓ Consults Consult to Hospitalist Routine Q                                                                                                    | me                                                                                                    | 10/24/23 10:15                                                                                                    | Ordered                                                                                        | C            | new provider's Rounding & Consultations Lists.                                                                                                    |
| Routine                                                                                                    | Ordered                                                                                                    | 10/24/23 10:15                                                                                                    |                                                                                                |              | The order can be undeted by                                                                                                    |
| Consulting Provider Pro<br>Consulting Provider<br>Group<br>Consult on-call provider Y<br>* Reason for consultation Tes                                | ovider  Abou-ass es No ting                                                                                                    | sali,Aida                                                                                                    | •<br>•                                                                                         |              | <ul> <li>completing the following steps:</li> <li>1. Navigate to Current Orders</li> <li>2. Select the appropriate consuorder</li> <li>3. Update the "Consulting Provider" field with the new</li> </ul> |
| * Consulting provider                                                                                                    | as No                                                                                                    |                                                                                                    |                                                                                                |              | provider<br>4. Submit the changes.                                                                                                    |

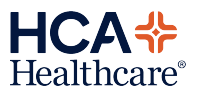